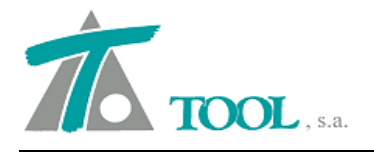

## MODIFICACIONES DEL CLIP DE LA VERSIÓN 1.27.81.323 A LA VERSIÓN 1.27.81.324

## <u>Diseño gráfico por vértices.</u>

Se modifica la forma de capturar y mover la posición de los vértices. Se permite arrastrar de forma dinámica hasta la nueva situación. Se permite la captura del nodo, en color azul en la imagen, que aparece en la posición del vértice definido, mediante el puntero del ratón, presionando el botón izquierdo del mismo y procediendo al arrastre a la nueva posición deseada, soltando el botón izquierdo del ratón para que actualice dicha posición. De esta forma la visualización de la futura solución es más rápida y sencilla. Esta opción sólo está disponible para el Diseño geométrico por vértices o PI's, en los que únicamente se utiliza la definición de elementos FIJOS Y MÓVILES y mediante los cuales, quedan definidas las rectas o tangentes como FIJOS y mediante MÓVILES las alineaciones curvas.

Se debe tener marcada en Ver→Opciones de la aplicación→Generales 2 la casilla que permite "Mostrar el vértice al editar eje en planta".

| Generales 1          | Carpeta de trabajo                                                                                                    |       |
|----------------------|----------------------------------------------------------------------------------------------------|-------|
| Generales 2          | C:\CURSO CLIP\Trabajos\                                                                                                    |       |
| Fondo y marcas       | Carpeta de cartografia                                                                                                    | _     |
| Fondo y línea de gor | C:\CURSO CLIP\Cartografia\                                                                                                    |       |
|                      | <ul> <li>Protuar y marcar los PIV del perili en edición</li> <li>Abrir por defecto el último trabajo o cartografía.</li> <li>Mostrar datos del eje al mover la marca de selección</li> <li>Mostrar PI al editar eje en planta</li> <li>Crear fichero copia de seguridad con un intervalo de 15 mi</li> </ul> | nutos |
| ••                   |                                                                                                    |       |

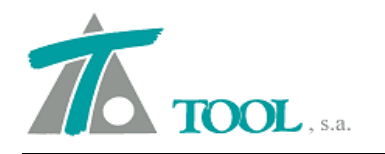

|                                                         | isante Tramo Terreno Ven                                                                                              | itana l'aquimetria | Ayuda                                                                                                    | _ 6            |
|---------------------------------------------------------|----------------------------------------------------------------------------------------------------|--------------------|----------------------------------------------------------------------------------------------------|----------------|
| 📽 ± 🖬   🕅 🖓                                             | Actual-                                                                                                    |                    |                                                                                                    | - <del>K</del> |
| nt ≪ * f` ±                                             | ▲ ■ 第 第 4   ~                                                                                                    | 3800I              | ▋N   ♪ 2 號   2 ff H   ▶ II ■ ⊬ →   ⊕⊕⊡   ⊞ ⊡ @ @ 腔   % ■   ■ ♥                                                                                                    | 20             |
|                                                         |                                                                                                    |                    |                                                                                                    |                |
|                                                         | Radio Retranc                                                                                                    | q. A Ent. A        | Sal.         Punto 1         Punto 2           438.068,479000         438.190,648000                                                                                                    |                |
| Tipo<br>Fijo                                            | Infinito                                                                                                    |                    |                                                                                                    |                |
| Tipo<br>Fijo •                                          | -130 000                                                                                                    | 0.000              | 4.179.476,6650 4.179.244,8570                                                                                                    |                |
| Tipo<br>Fijo<br>Móvil                                   | <ul> <li>Infinito</li> <li>-130,000</li> <li>Infinito</li> </ul>                                                      | 0,000              | 4.179.476,6650 4.179.244,8570<br>0,000<br>438.190,648000 438.359,935000                                                                                                    |                |
| Tipo<br>Fijo<br>Móvil<br>Fijo                           | - Infinito<br>-130,000<br>Infinito<br>150,000                                                                         | 0,000              | 4.179.476,6650 4.179.244,8570<br>0.000<br>4.179.244,8570 4.179.244,8570<br>4.179.244,8570 4.179.9080                                                                                                    |                |
| Tipo<br>Fijo<br>Vióvil<br>Fijo<br>Vióvil                | Infinito     -130,000     Infinito     150,000     Infinito                                                           | 0,000              | 4.179.476,6650 4.179.244,8570<br>0.000<br>4.179.244,85100 438.359,935000<br>4.179.244,857<br>4.179.244,857<br>4.179.244,857<br>4.179.244,857<br>4.179.179,900<br>0.000<br>4.38.359,935000 38.426,535000                                                                                                    |                |
| Tipo<br>Fijo<br>Móvil<br>Fijo<br>Móvil<br>Fijo          | Infinito     -130,000     Infinito     150,000     Infinito     120,000                                               | 0,000              | 4.179.476,6650 4.179.244,8570<br>0.000<br>4.179.244,8570<br>4.179.244,8570<br>4.179.244,8570<br>4.179.179,9080<br>4.179.179,9080<br>4.179.179,9080<br>4.179.179,9080<br>4.179.179,9080<br>4.179.242,120<br>4.179.179,9080<br>4.179.179,9080<br>4.179.179,9080<br>4.179.179,9080<br>4.179.242,120<br>4.179.179,9080<br>4.179.242,120<br>4.179.179,9080<br>4.179.242,120<br>4.179.179,9080<br>4.179.179,9080<br>4.179,9080<br>4.179,9080<br>4.179,9000<br>4.179,9000<br>4.179,9000<br>4.179,9000<br>4.179,9000<br>4.179,90 |                |
| Tipo<br>Fijo<br>Móvil<br>Fijo<br>Móvil<br>Fijo<br>Móvil | <ul> <li>Infinito</li> <li>-130,000</li> <li>Infinito</li> <li>150,000</li> <li>Infinito</li> <li>-130,000</li> </ul> | 0,000              | 4.179.476,6650 4.179.244,8570<br>0.000<br>4.179.244,8570<br>4.179.244,8570<br>4.179.244,8570<br>4.179.79,9080<br>4.179.79,9080<br>4.179.179,9080<br>4.179.179,9080<br>4.179.179,9080<br>4.179.245,535000<br>4.179.179,9080<br>4.179.179,9080<br>4.179.179,9080<br>4.179.245,535000<br>4.179.245,535000<br>4.179,535,535000<br>4.179,555,55000<br>4.179,555,55000<br>4.179,555,55000<br>4.179,555,55000<br>4.                             |                |

Para obtener avuda presione F1

Est= 0+000,000 Desp= 0,000 Radio= Infinito Cota= F¥ IN x- 438.402.94 V- 4.179.156.623 7- Giro- -54°25'36" Fcc-1/ 500

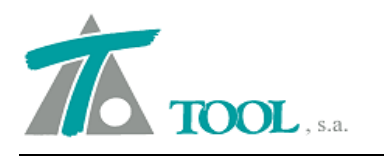

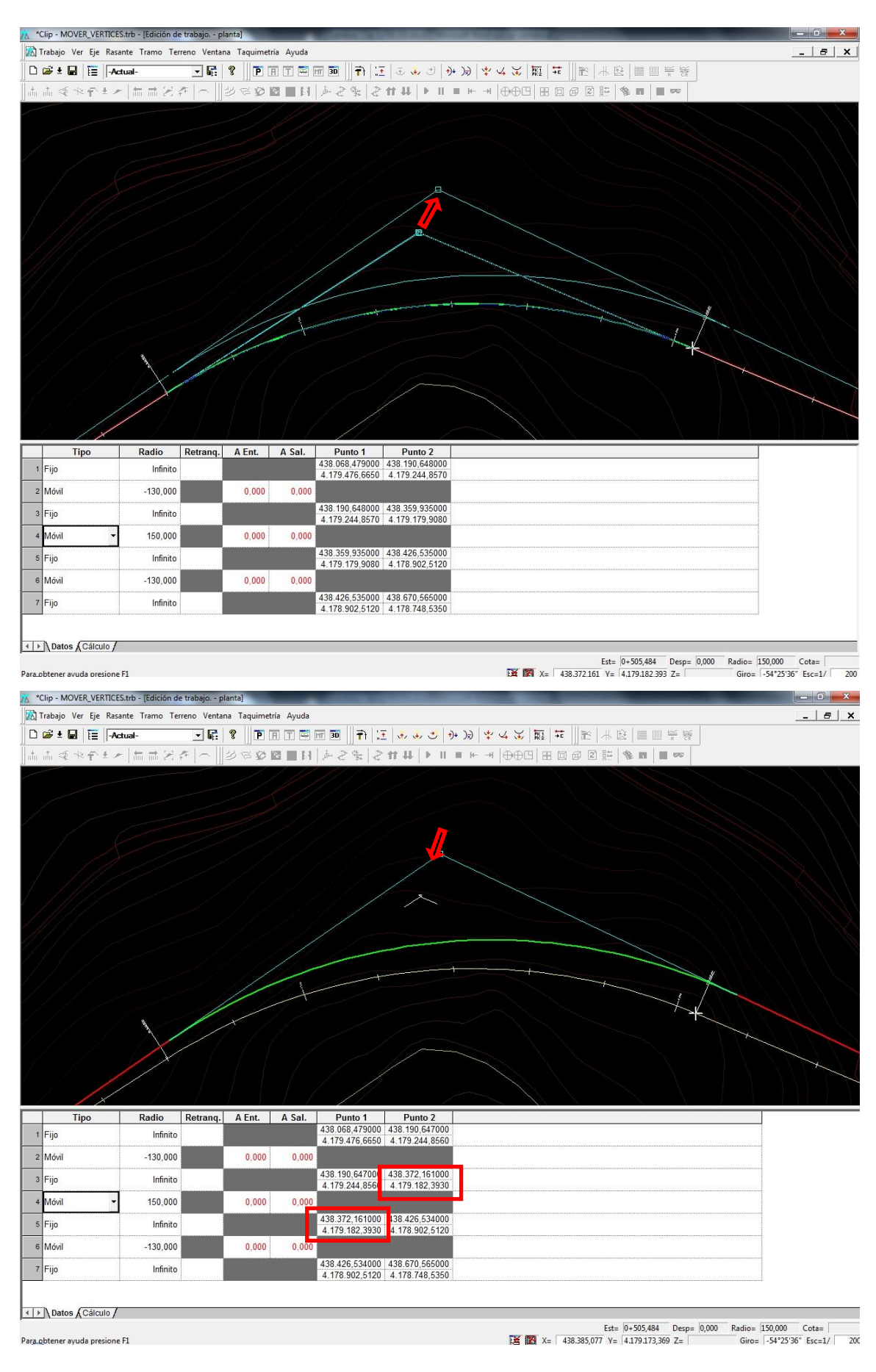

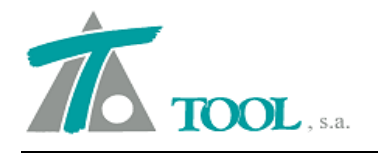

En la imagen anterior, se puede ver la solución actual comparada con la anterior en trazo blanco con marcas y rótulos de singulares.

Además de esta forma de mover los vértices, se dispone de un menú contextual, que aparece al pulsar el botón dcho. del ratón cerca de la posición del vértice y en el que podremos seleccionar también "Mover" .

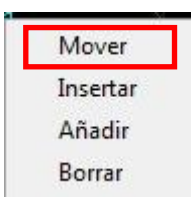

La diferencia es que una vez activada dicha opción, podremos capturar de la forma habitual una posición mediante Alt+B. izgdo. del ratón.

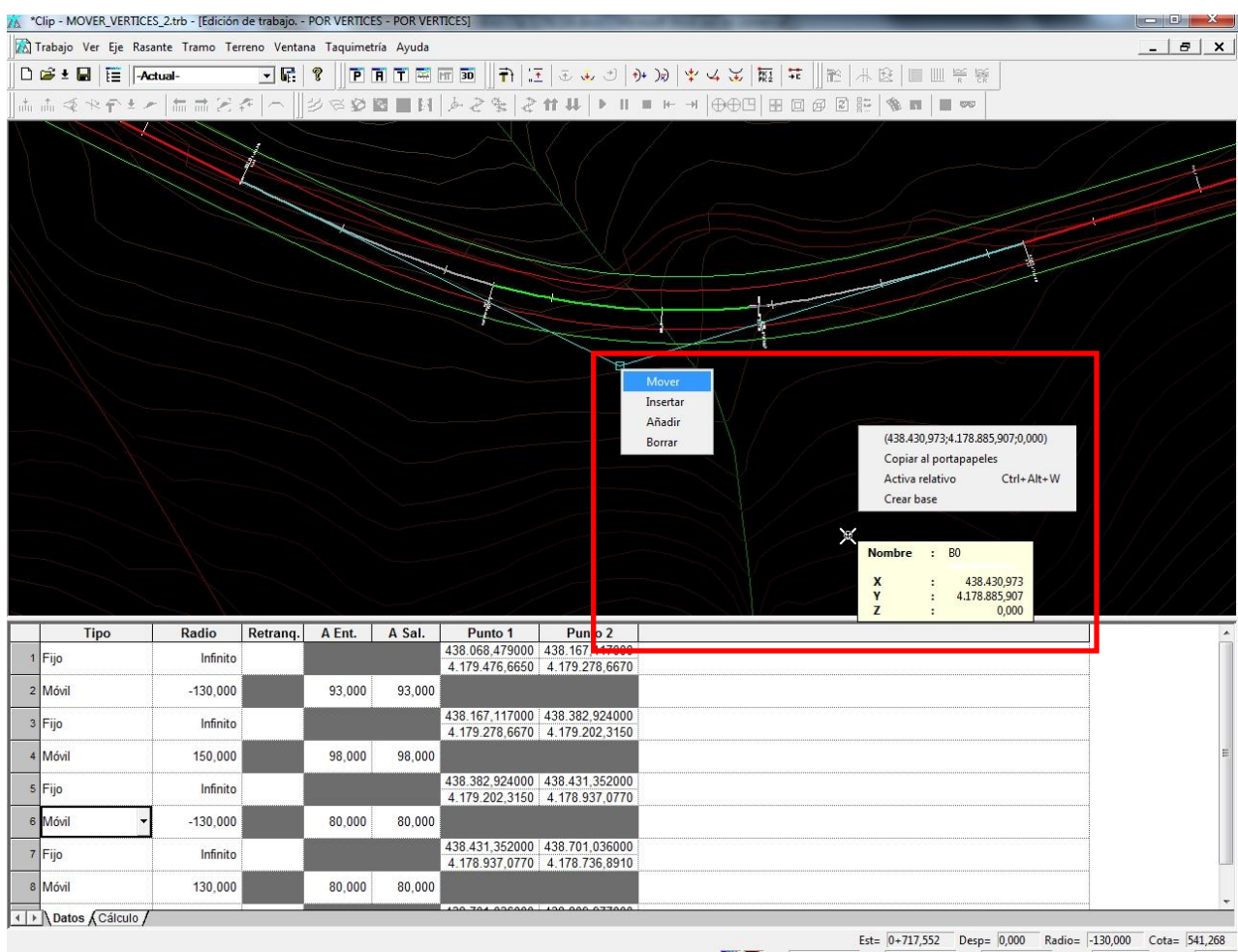

Est=
 0+717,552
 Desp=
 0,000
 Radio=
 -130,000
 Cota=
 541,268

 IM
 X=
 438,431,052
 Y=
 4178,936,750
 Z=
 Giro=
 -54\*25'36"
 Esc=1/
 200
 200

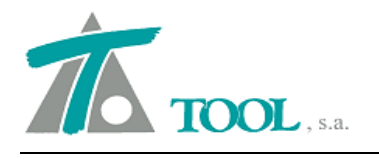

O como se muestra en la imagen, una marca mediante los comandos Ctrl+Alt+B. izqdo. del ratón y una vez capturada, de nuevo botón dcho. y pulsamos en las coordenadas del punto.

También es posible seleccionar una posición de un elemento de la Cartografía mediante Ctrl+B. Izqdo. ratón o el extremo de una línea mediante Ctrl+Shift+ B. izqdo y repitiendo el proceso anterior para capturarlas.

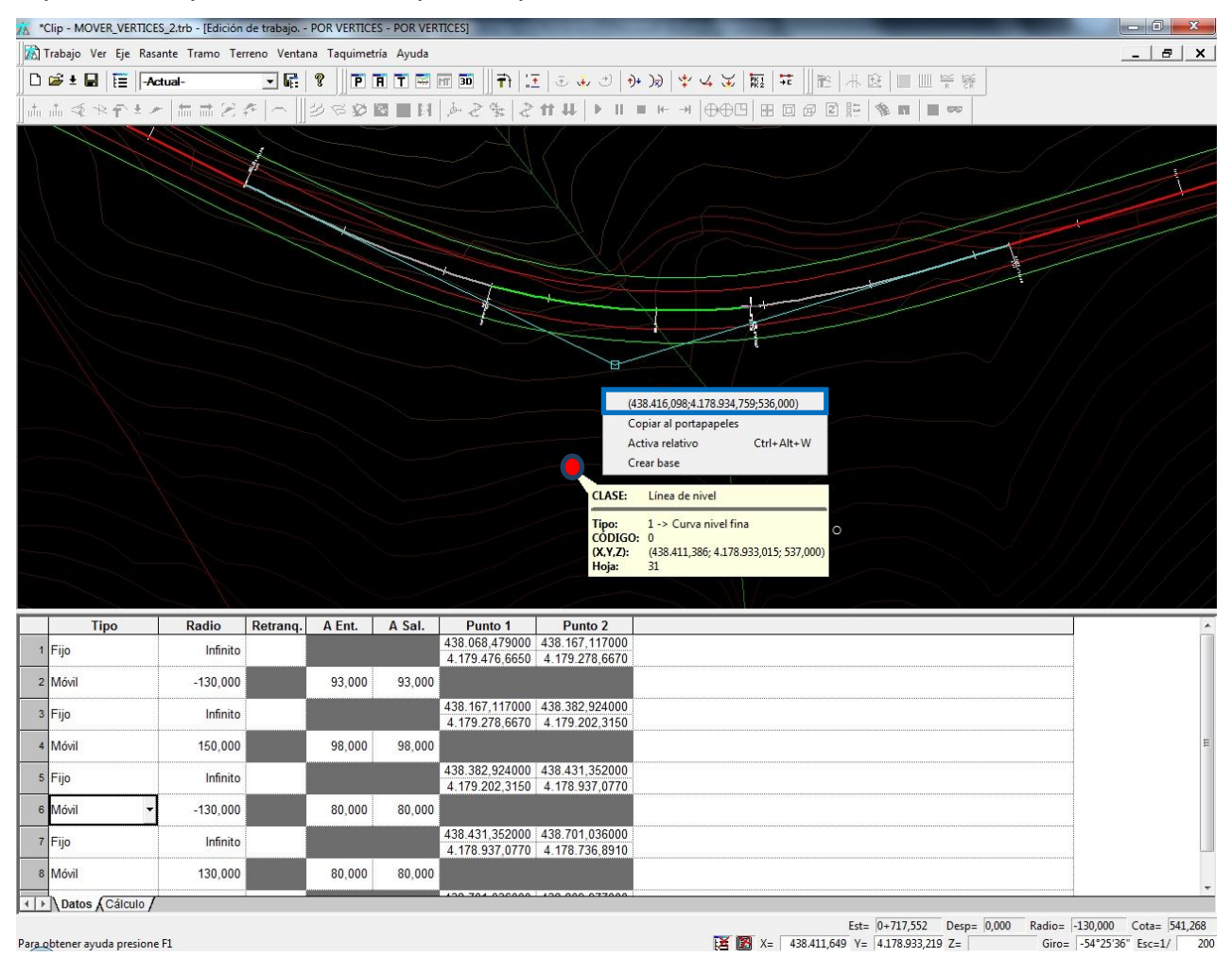

Si se marca, la opción de "Insertar", se permite introducir mediante las opciones que acabamos de describir, vértices intermedios en el alineamiento o alineación anterior o "Añadir" si es posterior al vértice seleccionado. Nada más marcar en la orden de "Insertar o Añadir", se debe pulsar de nuevo en el botón dcho. del ratón para cambiar si se requiere el radio que tendrá la nueva alineación móvil.

5

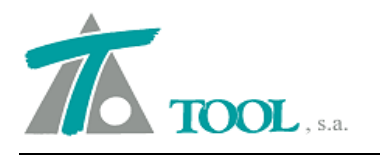

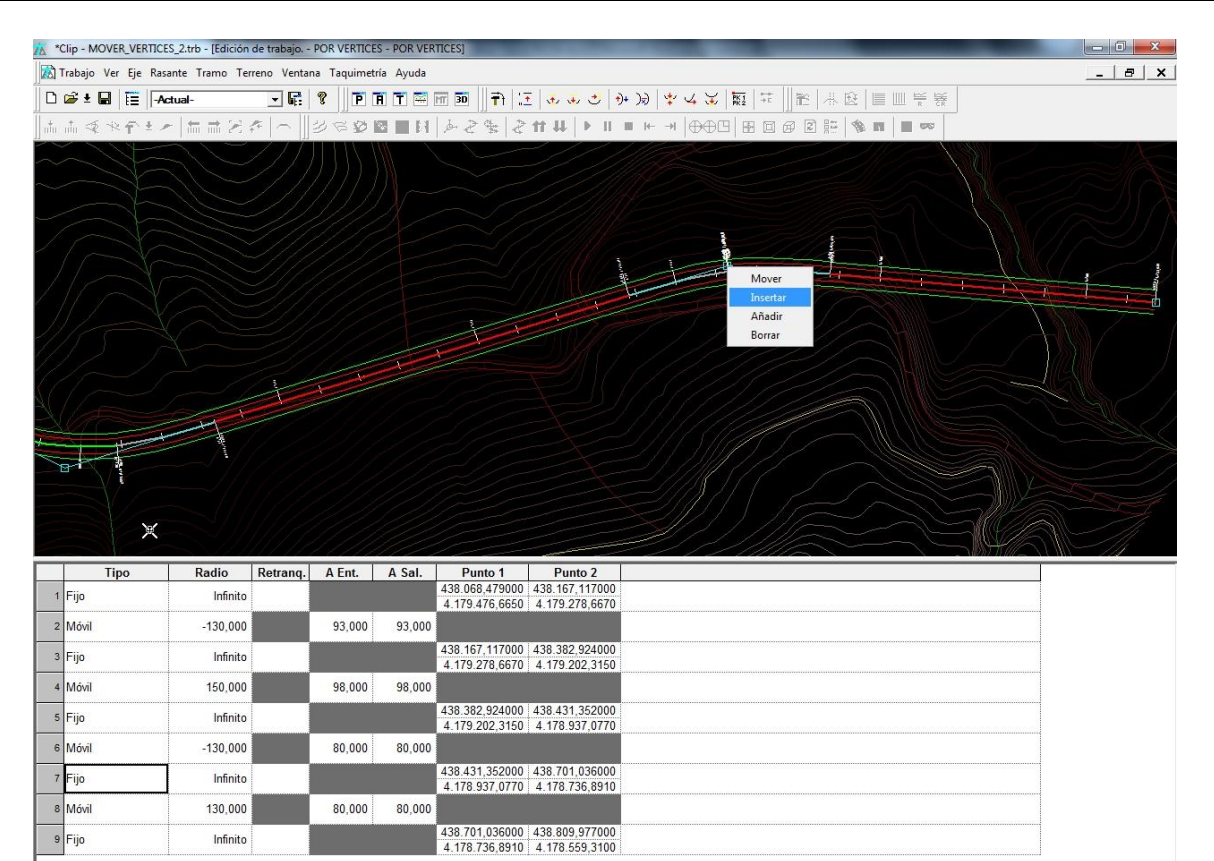

♦ Datos Cálculo /

 Est=
 0+887,503
 Desp=
 0,000
 Radio=
 Infinito
 Cota=
 540,643

 IX
 #
 438.700.422
 Y=
 4.178.736.661
 Z=
 Giro=
 -54°25'36"
 Esc=1/
 500

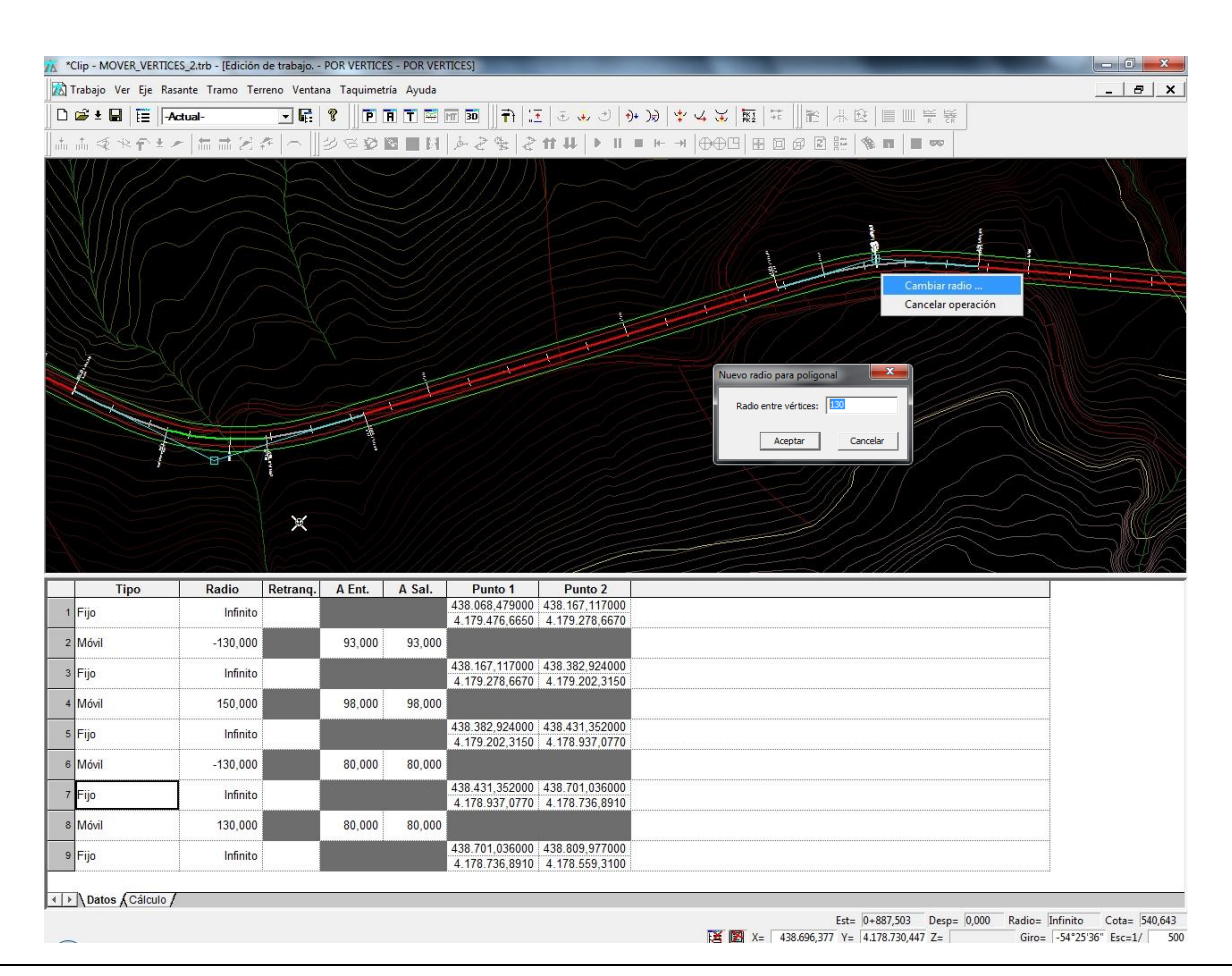

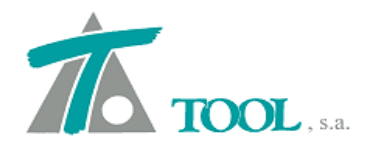

| Trabajo Ver Eje Rasante Tramo Terr                                                                                                    |                                                                                                    |                                                                                                    |  |
|----------------------------------------------------------------------------------------------------|----------------------------------------------------------------------------------------------------|----------------------------------------------------------------------------------------------------|--|
| 🗃 ± 🖬 😑 -Actual-                                                                                                    | no Ventana Taquimetría Ayuda                                                                                                    |                                                                                                    |  |
|                                                                                                    |                                                                                                    | ■ ■ ■    〒   王   ◆ ◆ ◇   ◆   ◎   ◆ ↓ ★   〒    □    ● ♥ ♥   ■ ■ ♥ ♥                                                                                                    |  |
| 赤≪水合土と 柿詰どく                                                                                                    |                                                                                                    | ↓ 2 \$ 2 \$ 1 \$ 1 • • • • • • • • • • • • • • • •                                                                                                    |  |
|                                                                                                    |                                                                                                    |                                                                                                    |  |
|                                                                                                    | X                                                                                                    |                                                                                                    |  |
|                                                                                                    |                                                                                                    |                                                                                                    |  |
|                                                                                                    |                                                                                                    |                                                                                                    |  |
| Tipo Radio                                                                                                    | Retranq. A Ent. A Sal.                                                                                                    | Punto 1 Punto 2                                                                                                    |  |
| Tipo Radio                                                                                                    | Retranq. A Ent. A Sal.                                                                                                    | Punto 1         Punto 2           438.068,479000         438.167,117000           4.179.476,6650         4.179.278,6670                                                                                                    |  |
| Tipo         Radio           Fijo         Infinito           Móvil         -130,000                                                                                                    | Retranq.         A Ent.         A Sal.           93,000         93,000                                                                                                    | Punto 1         Punto 2           438.068.479000         438.167,117000           4.179.476,6650         4.179.278,6670                                                                                                    |  |
| Tipo         Radio           Fijo         Infinito           Móvil         -130,000           Fijo         Infinito                                                                                                    | Retrang.         A Ent.         A Sal.           93,000         93,00                                                                                                    | Punto 1         Punto 2           438.068.479000         438.167.117000           4.179.476.6650         4.179.278.6670           4.179.278.6670         4.179.278.6670           4.179.278.6670         4.179.202.3150                                                                                                    |  |
| Tipo         Radio           Fijo         Infinito           Móvil         -130,000           Fijo         Infinito           Móvil         150,000                                                                                                    | Retranq.         A Ent.         A Sal.           93,000         93,000           93,000         93,000           98,000         98,000                                                                                                    | Punto 1         Punto 2           438.066.47900         438.167.117000           4.179.476.6650         4.179.278.6670           438.167.117000         438.382.924000           4.179.278.6670         4.179.202.3150                                                                                                    |  |
| Tipo         Radio           Fijo         Infinito           Móvil         -130,000           Fijo         Infinito           Móvil         150,000           Fijo         Infinito                                                                                                    | Retranq.         A Ent.         A Sal.           93,000         93,000           93,000         93,000           98,000         98,000                                                                                                    | Punto 1         Punto 2           438.068.47900         438.167.117000           4.179.476.6650         4.179.278.670           4.179.278.6670         4.179.278.670           4.179.278.6670         4.179.223.150           4.179.278.6670         4.179.278.670           4.179.278.6670         4.179.202.3150                                                                                                    |  |
| Tipo         Radio           Fijo         Infinito           Móvil         -130,000           Fijo         Infinito           Móvil         150,000           Fijo         Infinito           Móvil         150,000           Fijo         Infinito           Móvil         -130,000                                                                                                  | Retranq.         A Ent.         A Sal.           93,000         93,00           93,000         93,00           98,000         98,00           80,000         0,000                                                                                                    | Punto 1         Punto 2           438.068.47900         438.167.117000           4.179.476.6650         4.179.278.0670           4.179.278.6670         4.179.278.0670           4.179.278.0670         4.179.278.0670           4.179.278.0670         4.179.278.0670           4.179.228.3150         4.178.937.0770                                                                                                    |  |
| Tipo         Radio           Fijo         Infinito           Móvil         -130,000           Fijo         Infinito           Móvil         150,000           Fijo         Infinito           Móvil         150,000           Fijo         Infinito           Móvil         -130,000           Fijo         Infinito           Móvil         -130,000           Fijo         Infinito | Retranq.         A Ent.         A Sal.           93,000         93,000           93,000         93,000           98,000         98,000           80,000         0,000                                                                                                    | Punto 1         Punto 2           438.068.479000         438.167,117000           4.179.476.6650         4.179.276.6670           4.179.276.6670         4.179.276.670           4.179.276.6670         4.179.223.150           4.179.276.6670         4.179.223.150           4.179.276.370         4.179.270.23.150           4.179.202.3150         4.179.202.3150           4.179.202.3150         4.179.202.3150           4.179.202.3150         4.179.202.3150           4.179.202.3150         4.178.937.0770           4.179.202.3150         4.178.937.0770           4.178.431.352000         438.669.723.000           4.178.937.0770         4.178.937.943.740                                                                                                    |  |
| Tipo         Radio           Fijo         Infinito           Móvil         -130,000           Fijo         Infinito           Móvil         150,000           Fijo         Infinito           Móvil         150,000           Fijo         Infinito           Móvil         -130,000           Fijo         Infinito           Móvil         -130,000           Fijo         Infinito | Retranq.         A Ent.         A Sal.           93,000         93,000           93,000         93,000           98,000         98,000           98,000         98,000           98,000         90,000           90,000         90,000           90,000         90,000           90,000         90,000 | Punto 1         Punto 2           438.068.479000         438.167.117000           4.179.476.6650         4.179.278.6670           4.179.278.6670         4.179.278.6670           4.179.278.6670         4.179.202.3150           4.179.278.6670         4.179.202.3150           4.179.278.6670         4.179.202.3150           4.179.278.6670         4.179.202.3150           4.179.278.6670         4.179.202.3150           4.179.278.6670         4.179.202.3150           4.179.202.3150         4.178.937.0770           4.178.937.0770         4.178.937.0770           4.178.937.0770         4.178.794.3740                                                                                                    |  |
| Tipo         Radio           Fijo         Infinito           Móvil         -130,000           Fijo         Infinito           Móvil         150,000           Fijo         Infinito           Móvil         150,000           Fijo         Infinito           Móvil         -130,000           Fijo         Infinito           Móvil         -130,000           Fijo         Infinito | Retranq.         A Ent.         A Sal.           93,000         93,000           93,000         93,000           98,000         98,000           98,000         98,000           98,000         98,000           90,000         90,000           90,000         9,000           90,000         9,000   | Punto 1         Punto 2           438.066.47900         438.167.117000           4.179.476.6650         4.179.278.6670           4.179.278.0670         4.179.278.0670           4.179.278.0670         4.179.223.150           4.179.278.0670         4.179.223.150           4.179.278.0670         4.179.223.150           4.179.278.0670         4.179.223.150           4.179.278.0670         4.179.202.3150           4.179.278.0670         4.179.202.3150           4.179.278.0700         438.431.352000           4.179.202.3150         4.178.937.0770           4.178.937.0770         4.178.937.0770           4.178.937.0770         4.178.937.070           4.178.937.0770         4.178.937.070           4.178.937.0770         4.178.937.070           4.178.937.0770         4.178.937.070           4.178.937.0770         4.178.937.070           4.178.937.0770         4.178.937.070           4.178.937.0770         4.178.937.070           4.178.937.0710         4.178.937.070           4.178.937.0710         4.178.937.070           4.178.937.0710         4.178.937.070           4.178.937.0710         4.178.937.070           4.178.937.0710         4.178.937.070 |  |

Existe también la posibilidad de "Añadir" por detrás del último vértice e "Insertar" por delante del primero con el radio establecido al inicio que se puede modificar posteriormente a través de la tabla de datos de las alineaciones.

Para más información se puede consultar el siguiente enlace: Vídeo Diseño por Vértices.

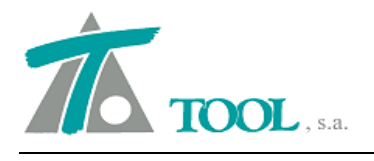

## • Ancho de subbalasto desde el pie de balasto.

Se añade la casilla "Ancho desde el pie de talud de balasto" para cuando la definición del ancho del subbalasto se realiza desde este punto, en lugar de medir dicha distancia desde el Eje de la sección de Ferrocarril. En las imágenes siguientes podemos ver las diferencias en la sección al utilizar dicha opción.

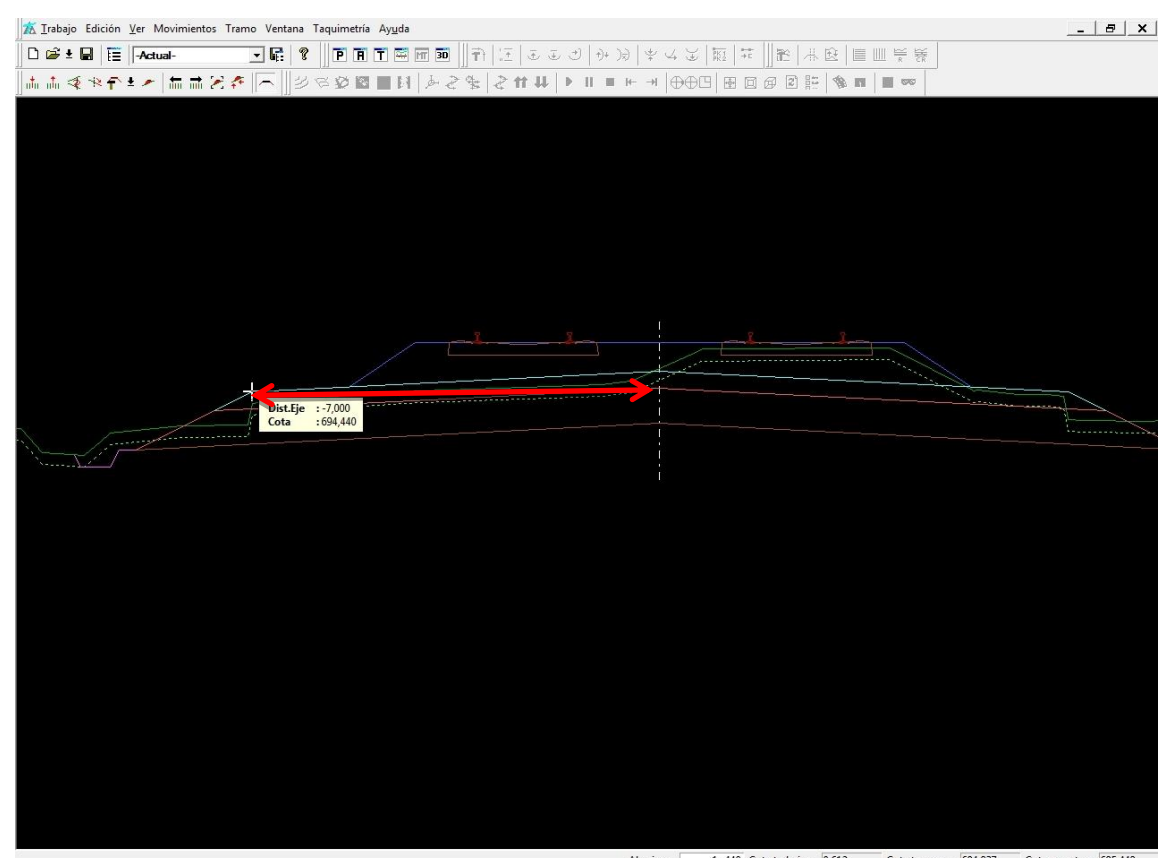

Para obtener ayuda presione F1

Abscisa = 1+440 Cota trabajo = 0.612 Cota terreno = 694,837 Cota rasante = 695,449 
 Image: margin line in the image in the image in the im

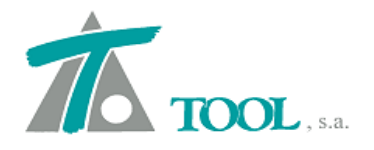

| alores globales y por defecto | del tramo - [F                | ERROCARRIL - FERRO    | CARRI]                        |
|-------------------------------|-------------------------------|-----------------------|-------------------------------|
| Terraplén   Asig. de cunetas  | Desplazamiento                | del Eje Capa de forma | Subbalasto Balasto            |
| Global                        | Valor global o<br>por defecto | Global                | Valor global o<br>por defecto |
| Espesor                       | 0,300                         |                       |                               |
| Ancho izquierda               | 7,000                         | Ancho derecha         | 7,000                         |
| Talud izquierdo               | 2,000                         | Talud derecho         | 2,000                         |
| 🦳 Pendiente izquierda         | 5,000                         | Pendiente derecha     | 5,000                         |
| Ancho desde pie de ta         | alud de balasto               | ]                     |                               |
|                               |                               |                       |                               |
|                               |                               |                       |                               |
|                               |                               |                       |                               |
|                               |                               | Aceptar               | Cancelar Ayuda                |

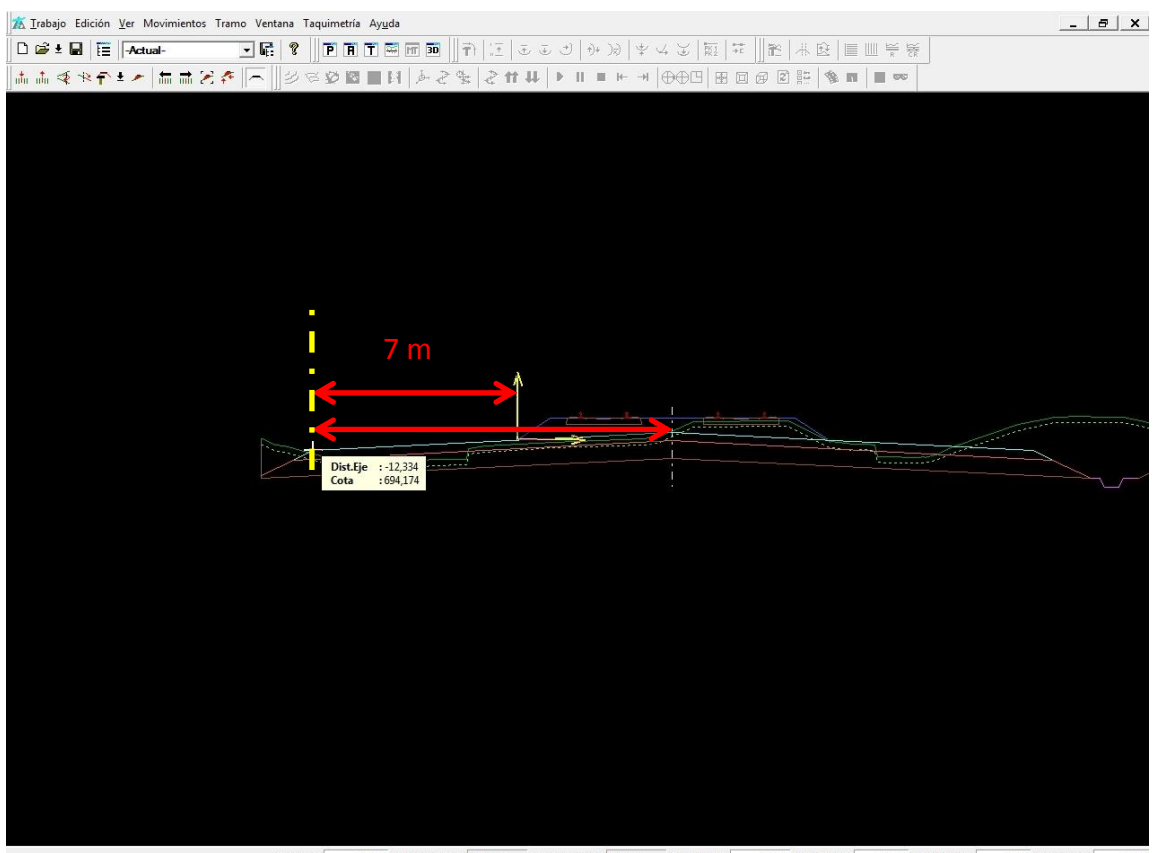

Abscisa = 1+440 Cota terreno = 694,837 Cota rasante = 695,449 Incr. Dist. = -7,001 Incr. cota = -0,403 Pendiente = 5,756 Distancia = 7,013

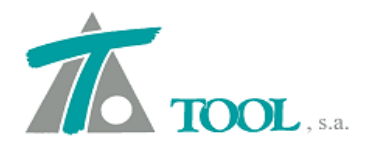

| erraplén   Asig. de cunetas | Desplazamiento                | del Eje Capa de forma | Subbalasto              | Balastc 4                 |
|-----------------------------|-------------------------------|-----------------------|-------------------------|---------------------------|
| Global                      | Valor global o<br>por defecto | Global                | Valor glob<br>por defec | p <mark>al o</mark><br>to |
| Espesor                     | 0,300                         |                       |                         |                           |
| 🔽 Ancho izquierda           | 7.000                         | 🔽 Ancho derecha       | 7,                      | 000                       |
| Talud izquierdo             | 2,000                         | Talud derecho         | 2,                      | 000                       |
| Pendiente izquierda         | 5,000                         | Fendiente derecha     | 5,                      | 000                       |
| Ancho desde pie de ta       | alud de balasto               | 1                     |                         |                           |
| L                           |                               | 1                     |                         |                           |
|                             |                               |                       |                         |                           |
|                             |                               |                       |                         |                           |
|                             |                               |                       |                         |                           |

## • Arista definida por el usuario. Ferrocarriles.

Se añade la posibilidad de definir, bien en los datos globales o en las tablas si hay variaciones a lo largo del tramo, un desplazamiento de la arista en la sección de Ferrocarril.

| Asig. de cunetas   Desplazami | ento del Eje Capi             | a de forma   Subbalasto | Balasto Peraltes              |
|-------------------------------|-------------------------------|-------------------------|-------------------------------|
| Global                        | Valor global o<br>por defecto | Global                  | Valor global o<br>por defecto |
| ☐ Espesor                     | 0,600                         |                         |                               |
| 🥅 Pendiente izq.              | 5,000                         | Pendiente der           | 5,000                         |
| 🔽 Talud izquierdo             | 2,000                         | ✓ Talud derecho         | 2,000                         |
| Sobreancho izq.               | 0.000                         | 🔽 Sobreancho d          | er. 0,000                     |
| Criterio                      | Arista fija 🔄                 | Desplazam. ari          | sta 2,350                     |
|                               |                               |                         |                               |

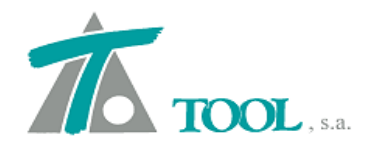

| /A_*Clip - AVE Pinar Antequera.trb - [Edición de perfiles - Natural.] |           |
|-----------------------------------------------------------------------|-----------|
| 🛣 Irabajo Edición Yer Movimientos Tramo Ventana Taquimetría Ayuda     | _   a   x |
| D @ ± ■ 目   Actual                                                    |           |
|                                                                       |           |
|                                                                       |           |
|                                                                       |           |
|                                                                       |           |
|                                                                       |           |
|                                                                       |           |
|                                                                       |           |
|                                                                       |           |
|                                                                       |           |
|                                                                       |           |
|                                                                       |           |
|                                                                       |           |
|                                                                       |           |
|                                                                       |           |
|                                                                       |           |
|                                                                       |           |
| Dist.Eje : 2,350                                                      |           |
| Cota :091,152                                                         |           |
|                                                                       | Storkart  |
|                                                                       |           |
|                                                                       |           |
|                                                                       |           |
|                                                                       |           |
|                                                                       |           |
|                                                                       |           |
|                                                                       |           |
|                                                                       |           |
|                                                                       |           |
|                                                                       |           |
|                                                                       |           |
|                                                                       |           |

Para obtener avuda presione F1

 Estación =
 0+800
 Cota roja =
 0,587
 Cota terreno =
 691,498
 Cota rasante =
 692,085

 FX
 FM
 x 352,324,661
 V 4.602,572,017
 D F 2.347
 Cota 691,150
 F 50
 Fart 1.0